## מערכת שילובית עוברת להזדהות אישית

## מה זה אומר?

- מנהל המוסד יקבל הרשאה למערכת באופן אוטומטי
- במידה ומנהל המוסד מעוניין לתת לגורם אחר במוסד (רכז שילוב, עו"ה)
  הרשאות למערכת, עליו לבצע זאת דרך מערכת ניהול משתמשים והרשאות:

| היכנס למערכת <u>ניהול משתמשים והרשאות בהזדהות חזקה</u><br>לחץ על ניהול משתמשים בתפריט העליון > בחר ניהול הרשאות למשתמש | $\swarrow$            |
|----------------------------------------------------------------------------------------------------|-----------------------|
| בחתך 🔿 איתור לפי מספר זהות > הקלד מספר תעודת זהות                                                                      | $\overleftrightarrow$ |
| > לחץ על איתור > לחץ על שם המשתמש לו תרצה                                                                              |                       |
| לעדבן הרשאות > לחץ על עדכון הרשאות                                                                                     |                       |

למשתמש > לחץ על הוספה > בחר את המערכת - 'שילובית' > בחר את סוג התפקיד היישומי הרצוי - 'דיווח שילוב' > לחץ על שמירה >

לידיעתך, באמצעות מערכת זו ניתן לתת הרשאות למערכות נוספות: מדב"ס/ אופקית, שיבוץ, מנבס"נט, מנב"ס, ניהול סיסמאות, עבודות גמר, סייעות ועוד..

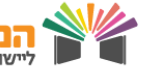

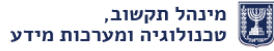